| Vollkommene Zahlen und Mers                                                                                                    | ennesche                                                                                                    | Primz                       | ahlen                                 |                   |  |
|----------------------------------------------------------------------------------------------------|----------------------------------------------------------------------------------------------------|-----------------------------|---------------------------------------|-------------------|--|
|                                                                                                    | , ⇒ mycool                                                                                                    | xlsm - Mic                  | rosoft Excel                          |                   |  |
| Start Einfügen Seitenlayout Formeln Daten                                                                                                    | Überprüfen Ansicht                                                                                                    | Entwickle                   | ertools Acrobat                       |                   |  |
| Visual Makros<br>Basic<br>Makrosicherheit                                                                                                    | <ul> <li>Figenschaften</li> <li>Code anzeigen</li> <li>Dialogfeld ausführen</li> <li>Eigenschaften zuordnen</li> <li>Eigenschaften zuordnen</li> </ul> |                             |                                       | Inen 📑 Importie   |  |
| Code Steuerele                                                                                                    | mente                                                                                                    |                             | XML                                   |                   |  |
| J6 <b>▼</b> ( f <sub>x</sub>                                                                                                    |                                                                                                    | <u>}</u>                    |                                       |                   |  |
| A B C D                                                                                                    | E F                                                                                                    | G                           | Н                                     | 1                 |  |
| 1 Programmieren mit Makros in                                                                                                    | Excel                                                                                                    |                             |                                       |                   |  |
| 2 Unterrichtsstunde von Christoph Pigge 12.1.2012                                                                                                    | Ergänzung Ha                                                                                                    | ftendorn                    |                                       |                   |  |
| 3 Kurs Mathematik und Computer                                                                                                    | www.mathen                                                                                                    | natik-verste                | ehen.de Bereich                       | Informatik        |  |
| Microsoft Visual Basic - mycool.xlsm            □ Datei Bearbeiten Ansicht Einfügen Format Debuggen Ausführen Extras Add-Ins Extras Add-Ins Extra Add-Ins Extra Add-Ins Extra | Umseitig<br>Anleitung                                                                                                    | in der E:<br>J.<br>mit Scha | xceldatei ist l                       | ink <b>é</b> eine |  |
| Sub Schattinachez KrickensteAur()<br>Sub Schattinachez KrickensteAur()<br>MsgBox ("das ist cool")<br>Rod out                                                                                                    | Beschrift                                                                                                    | ung: Wa                     | s ist das?                            |                   |  |
| End Sub           Image: Tabelle1 (Tabelle           Sub Schaltfläche3_KlickenSieAuf()                                                                                                    | Schaltfläche 2: Teilersummen                                                                                                    |                             |                                       |                   |  |
| □ Im zahl As Integer<br>□ Im Kodule Dim te As Integer                                                                                                    | Diese beiden hat <b>Christoph Pigge</b> als                                                                                                    |                             |                                       |                   |  |
| Moduli Dim n As Integer<br>n = 0                                                                                                    | Einführu                                                                                                    | ng vorge                    | stellt.                               |                   |  |
| Sub Schaltfläche2_KlickenSieAuf()                                                                                                    | Cells(6, 5).Int                                                                                                    | erior.Coloi                 | r = RGB(200, 200)                     | 00, 255)          |  |
| MsgBox ("das ist cool")                                                                                                    | Cells(6, 5).Va<br>MsgBox (zab                                                                                                    | llue = "zu (<br>& " ist oin | groß"<br>a abundante Zr               | bl")              |  |
| Sub Schaltfläche3 KlickenSieAuf()                                                                                                    | Else                                                                                                    |                             |                                       |                   |  |
| Dim zahl As Integer                                                                                                    | Cells(6, 5).Interior.Color = RGB(200, 255, 200)                                                                                                    |                             |                                       |                   |  |
| Dim te As Integer                                                                                                    | Cells(6, 6).Interior.Color = RGB(200, 255, 200)                                                                                                    |                             |                                       |                   |  |
| Dim n As integer                                                                                                    | Cells(6, 5). Value = "Vollkommene Zahl"<br>MsgBoy (zahl & " jet eine Vollkommene Zahl")                                                                                                    |                             |                                       |                   |  |
| zahl = Cells(5, 3).Value                                                                                                    | End If                                                                                                    |                             |                                       | , <b>Z</b> am )   |  |
| For i = 1 To 100                                                                                                    | End Sub                                                                                                    |                             |                                       |                   |  |
| Cells(5 + i, 3).Clear                                                                                                    |                                                                                                    |                             | · · · · · · · · · · · · · · · · · · · |                   |  |
| Next<br>For $i = 1$ To zabl / 2                                                                                                    | Sub Schaltflache4_KlickenSleAut()<br>MsoBox ("Hallo")                                                                                                    |                             |                                       |                   |  |
| te = zahl Mod i                                                                                                    | End Sub                                                                                                    |                             |                                       |                   |  |
| If te = 0 Then                                                                                                    |                                                                                                    |                             |                                       |                   |  |
| n = n + 1                                                                                                    | Sub Schaltfläche5                                                                                                    | 5_KlickenS                  | ieAuf()                               |                   |  |
| Cells(5 + n, 3).Value = I<br>Cells(5 + n, 3) Interior Color = RGB(220, 255, 255)                                                                                                    | Dim i As Integer                                                                                                    |                             |                                       |                   |  |
| End If                                                                                                    | Dim z As Long                                                                                                    |                             |                                       |                   |  |
| 'Kommentar                                                                                                    | For i = 1 To 32                                                                                                    |                             |                                       |                   |  |
| Next i                                                                                                    |                                                                                                    | \ \ / e   e                 |                                       |                   |  |
| summe = 0<br>For i = 0 To n                                                                                                    | 7 = Cells(1 + 9, 7)                                                                                                    | ).value = "<br>) 6) Value   | prim <sup>®</sup> i nen               |                   |  |
| summe = summe + Cells $(6 + i, 3)$                                                                                                    | If z < 100000 Then                                                                                                    |                             |                                       |                   |  |
| Next                                                                                                    | Cells(i + 9, 8                                                                                                    | 3).Value =                  | (z + 1) * z / 2                       |                   |  |
| Cells(6, 4).Value = summe                                                                                                    | Cells(i + 9, 9                                                                                                    | )).Value =                  | "vollkommen"<br>Color – PCP(20        | 0.255             |  |
| Cells(6, 5).Interior.Color = $RGB(255, 200, 200)$                                                                                                    | 200)                                                                                                    | ).interior.c                | 20101 - 1198(20                       | 0, 200,           |  |
| Cells(6, 5).Value = "zu klein"                                                                                                    | Élse                                                                                                    |                             |                                       |                   |  |
| MsgBox (zahl & " ist eine defiziente Zahl")                                                                                                    | Cells(i + 9, 9                                                                                                    | ).Value =                   | "leider zu groß"                      |                   |  |
| Eiseii summe > zani i nen                                                                                                    | End If<br>End If                                                                                                    |                             |                                       |                   |  |
|                                                                                                    | Next                                                                                                    |                             |                                       |                   |  |
|                                                                                                    | End Sub                                                                                                    |                             |                                       |                   |  |
|                                                                                                    |                                                                                                    |                             |                                       |                   |  |

| Programmieren mit Makros                        |                |              | in Exce | 9                                              |                      |      |                |                |
|-------------------------------------------------|----------------|--------------|---------|------------------------------------------------|----------------------|------|----------------|----------------|
| Unterrichtsstunde von Christoph Pigge 12.1.2012 |                |              |         | Ergänzung Ha                                   | Ergänzung Haftendorn |      |                |                |
| Kurs Mathematik und Computer                    |                |              |         | www.mathematik-verstehen.de Bereich Informatik |                      |      |                |                |
|                                                 |                |              |         |                                                |                      |      | Bereich Arithm | netik          |
|                                                 |                | 1024         |         |                                                |                      |      |                |                |
|                                                 |                | 1            | 1023    | zu klein                                       |                      |      |                |                |
|                                                 | 2 Dreiecksza.  |              |         |                                                |                      |      |                |                |
| Hinweise:                                       |                | 4            |         | Gauß Mersenne-Za.Mers.Prim.Za.                 |                      |      |                |                |
| Stelle bei Exel                                 | -Optionen      | 8            | n       | n*(n+1)/2                                      | 2^n-1                | Z    | z*(z+1)/2      |                |
| (ganz oben lin                                  | ks)            | 16           | 1       | 1                                              | 1                    |      |                |                |
| Entwicklertoo                                   | ls             | 32           | 2       | 3                                              | 3                    | prim | 6              | vollkommen     |
| Registerkarte                                   | anzeigen ein.  | 64           | 3       | 6                                              | 7                    | prim | 28             | vollkommen     |
|                                                 |                | 128          | 4       | 10                                             | 15                   |      |                |                |
| Klicke auf Einf                                 | ügen           | 256          | 5       | 15                                             | 31                   | prim | 496            | vollkommen     |
| Formularsteue                                   | erelemente     | 512          | 6       | 21                                             | 63                   |      |                |                |
| ziehe ein Rech                                  | iteck auf      |              | 7       | 28                                             | 127                  | prim | 8128           | vollkommen     |
| Beim Loslasse                                   | n wähle NEU    |              | 8       | 36                                             | 255                  |      |                |                |
|                                                 |                |              | 9       | 45                                             | 511                  |      |                |                |
| Sieh dir mit re                                 | -Maus auf der  | Buttons hier | 10      | 55                                             | 1023                 |      |                |                |
| Makro Zuweis                                    | en             |              | 11      | 66                                             | 2047                 |      |                |                |
| Bearbeiten                                      |                |              | 12      | 78                                             | 4095                 |      |                |                |
| an, was hier g                                  | emacht ist.    |              | 13      | 91                                             | 8191                 | prim | 33550336       | vollkommen     |
|                                                 |                |              | 14      | 105                                            | 16383                |      |                |                |
|                                                 |                |              | 15      | 120                                            | 32767                |      |                |                |
| Zur Mathema                                     | tik:           |              | 16      | 136                                            | 65535                |      |                |                |
| Lies bei Wikip                                  | pedia          |              | 17      | 153                                            | 131071               | prim | 8589869056     | leider zu groß |
|                                                 |                |              | 18      | 171                                            | 262143               |      |                |                |
| Vollkommene                                     | Zahl           |              | 19      | 190                                            | 524287               | prim | 1,37439E+11    | leider zu groß |
|                                                 |                |              | 20      | 210                                            | 1048575              |      |                |                |
| Mersenne Pri                                    | mzahl          |              | 21      | 231                                            | 2097151              |      |                |                |
|                                                 |                |              | 22      | 253                                            | 4194303              |      |                |                |
| Speziell den Zu                                 | usammenhang    | J            | 23      | 276                                            | 8388607              |      |                |                |
| mit den Dreie                                   | ckszahlen,     |              | 24      | 300                                            | 16777215             |      |                |                |
| der Summe de                                    | er ersten Nat. | Zahlen       | 25      | 325                                            | 33554431             |      |                |                |
|                                                 |                |              | 26      | 351                                            | 67108863             |      |                |                |
|                                                 |                |              | 27      | 378                                            | 134217727            |      |                |                |
|                                                 |                |              | 28      | 406                                            | 268435455            |      |                |                |
|                                                 |                |              | 29      | 435                                            | 536870911            |      |                |                |
|                                                 |                |              | 30      | 465                                            | 1073741823           |      |                |                |
|                                                 |                |              | 31      | 496                                            | 2147483647           | prim | 2,30584E+18    | leider zu groß |
|                                                 |                |              | 32      | 528                                            | 4294967295           |      |                |                |
|                                                 |                |              | 33      | 561                                            | 8589934591           |      |                |                |